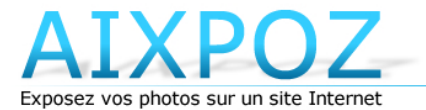

Création de site Internet "Photo"

Pour photographes, modèles, peintres, sculpeurs, artistes, etc.

# Manuel d'aide www.aixpoz.com

1

# Introduction

AIXPOZ est un système de création de sites Internet « galerie photo » à destination de toute personne souhaitant exposer des images sur Internet. Que vous soyez photographe, modèle, peintre, artiste, ou simplement passionné d'images, AIXPOZ vous fournit un moyen simple d'obtenir un site Internet de qualité.

Le système AIXPOZ est une solution « tout en un » qui met à votre disposition :

- Le moyen de créer et modifier votre site, simplement via le site Internet <u>www.aixpoz.com</u>
- L'hébergement.
- L'adresse Internet de votre site.

AIXPOZ est donc un site Internet qui permet de créer des sites Internet « photo ».

#### Aparté :

2

Le système AIXPOZ est édité par la société AD-WAIBE (<u>www.ad-waibe.fr</u>), spécialiste des logiciels de création de sites Internet automatiques. Retrouvez les différents systèmes de la société :

- <u>www.waibe.fr</u> : créez un site Internet évolué par vous-même sans connaissance informatique. Vitrine d'entreprise, site photo, site pour artiste, boutique e-commerce, site perso, etc...
- <u>www.aixpoz.com</u> : créez un site Internet « galerie photo », pour photographes, artistes, peintres, ... pour exposer vos œuvres.
- <u>www.site2pme.fr</u> : créez vous-même un petit site vitrine d'entreprise pour votre PME
- <u>www.wobile.fr</u> : créez un site Internet mobile pour téléphone portable

# **Comment créer un site Internet sur AIXPOZ?**

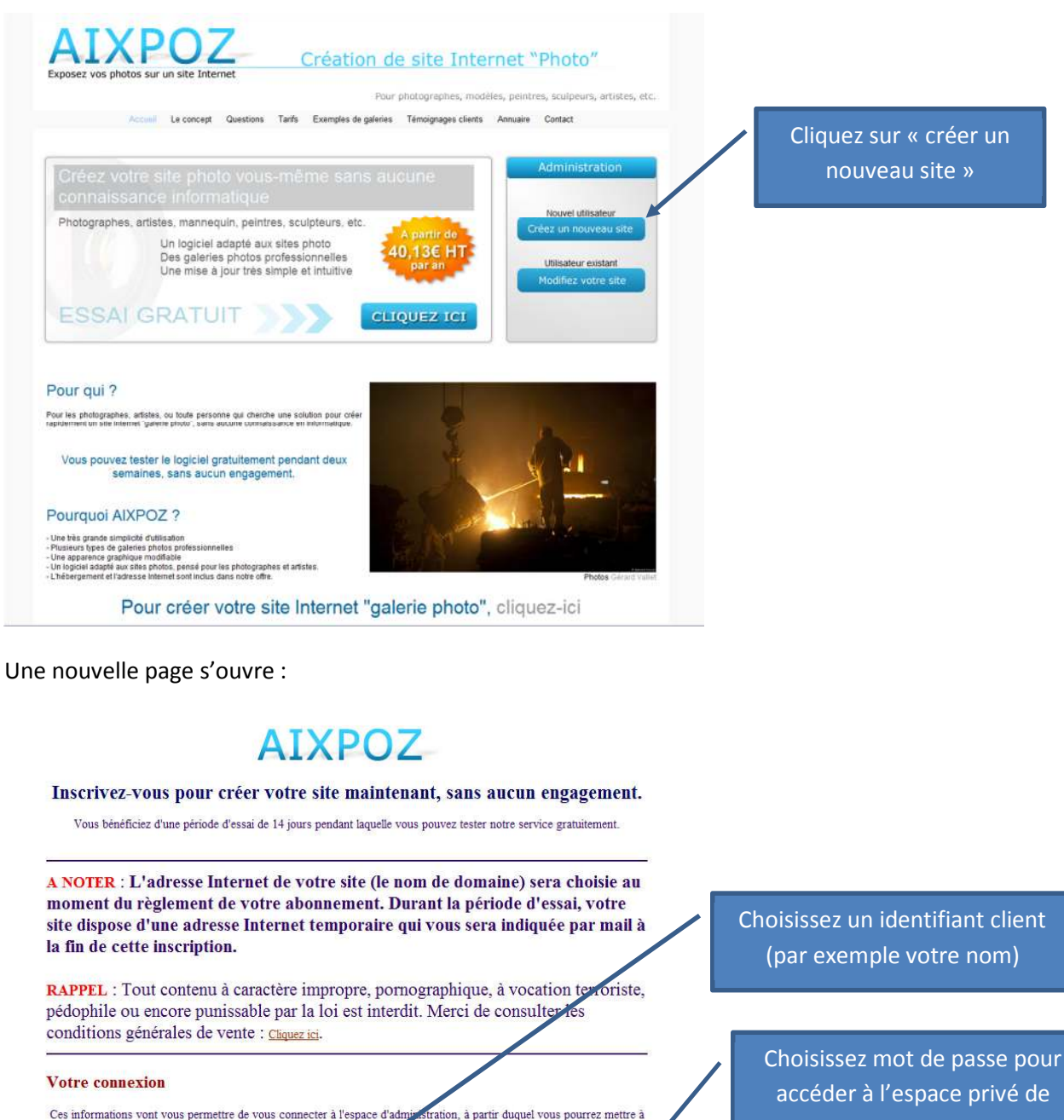

Ces informations vont vous permettre de vous connecter à l'espace d'administration, à partir duquel vous pourrez mettre à jour votre site Internet. L'identifiant de connexion est un texte que y us choisissez (votre nom, ou votre prénom, ou autre...) et qui vous servira pour vous identifier lor de l'accès à l'espace d'administration.

Identifiant de connexion

Email

inscription

Identifiant de con

Choisissez un mot de passe Confirmez le mot de passe

Votre adresse e-mail doit être valide : un e-mail vous sera envoyé à la fin de votre

Cochez la case ci-dessous pour accepter les conditions générales de vente et profiter de nos services. U J'ai 1. 1. es de vente et accepte les obligations qu'elles constituent. VALIDEZ

accéder à l'espace privé de votre site

Votre adresse email

Cochez cette case

Validez

Manuel utilisateur du site www.aixpoz.com - création de sites photo

Votre site Internet est alors créé et vous accédez à l'espace d'administration qui va vous permettre de créer vos galeries photos. Voici une présentation rapide des principaux éléments.

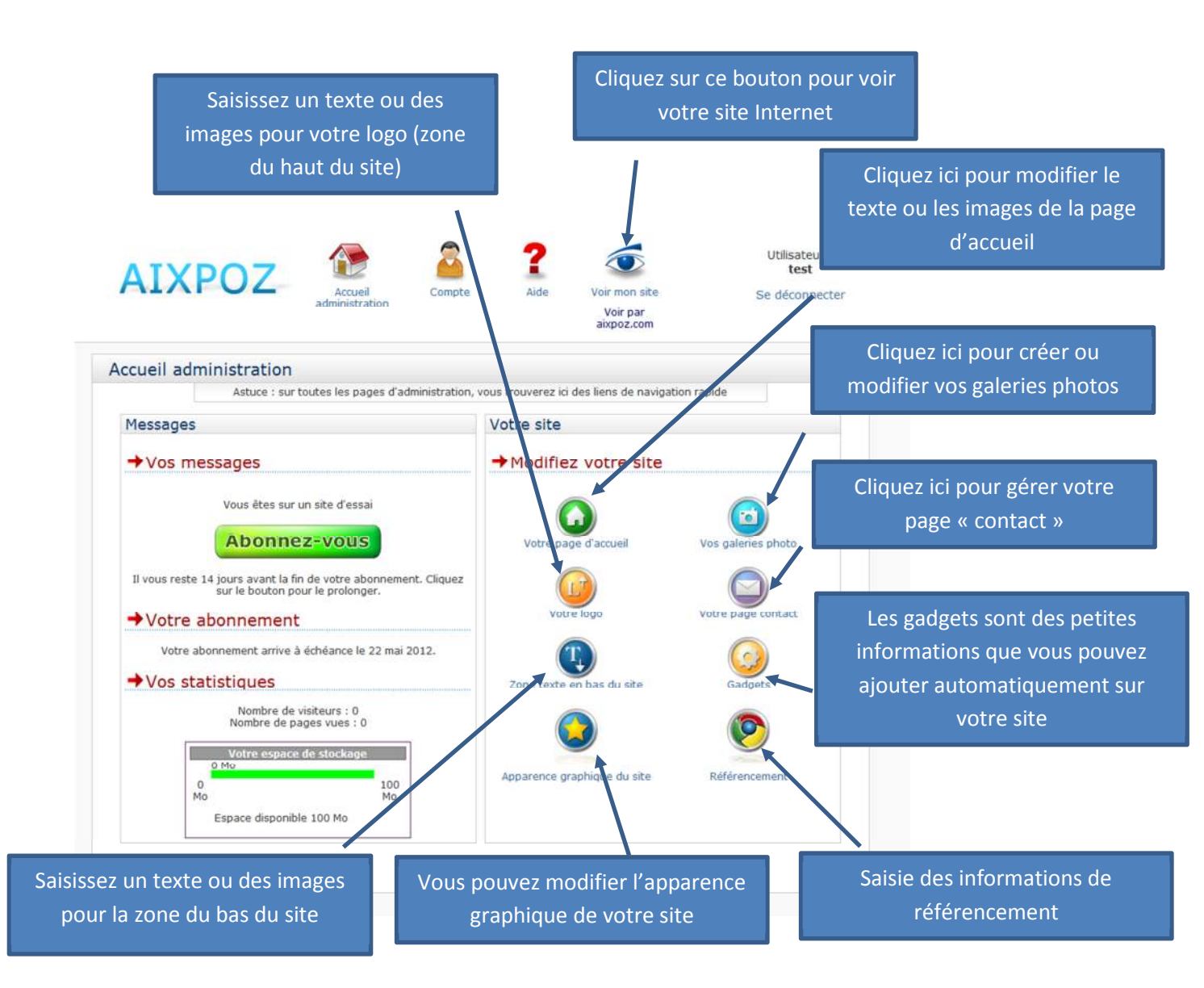

4

### Voir le site

5

Avant de commencer la création de votre site, vous pouvez voir à quoi il ressemble dans cette première version tout juste initialisée.

Cliquez sur le bouton « Voir mon site » en haut :

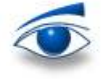

Une nouvelle fenêtre s'ouvre avec le contenu du site lors de la création. Il n'y a pas grand-chose dedans, c'est normal puisque nous débutons la création du site.

En haut est écrit « Logo », et vous avez deux pages sur le site qui sont la page « accueil » et « contact ». Dans les chapitres qui suivent nous allons voir comment modifier ces deux pages.

|           |         | LOGO                     |                    |
|-----------|---------|--------------------------|--------------------|
| Accurat   | Contact |                          |                    |
| Accueil   | Contact |                          |                    |
|           |         |                          |                    |
|           |         |                          |                    |
|           |         |                          |                    |
|           |         |                          |                    |
|           |         |                          |                    |
| 1 visiteu | irs     |                          | Cita mia à iaur la |
| 1 pages v | ues     | Site créé via aixpoz.com | 08 mai 2012        |

# Gestion de la page d'accueil

En page d'accueil, vous pouvez mettre un texte principal en haut de page (sous le logo), et une galerie photo en bas.

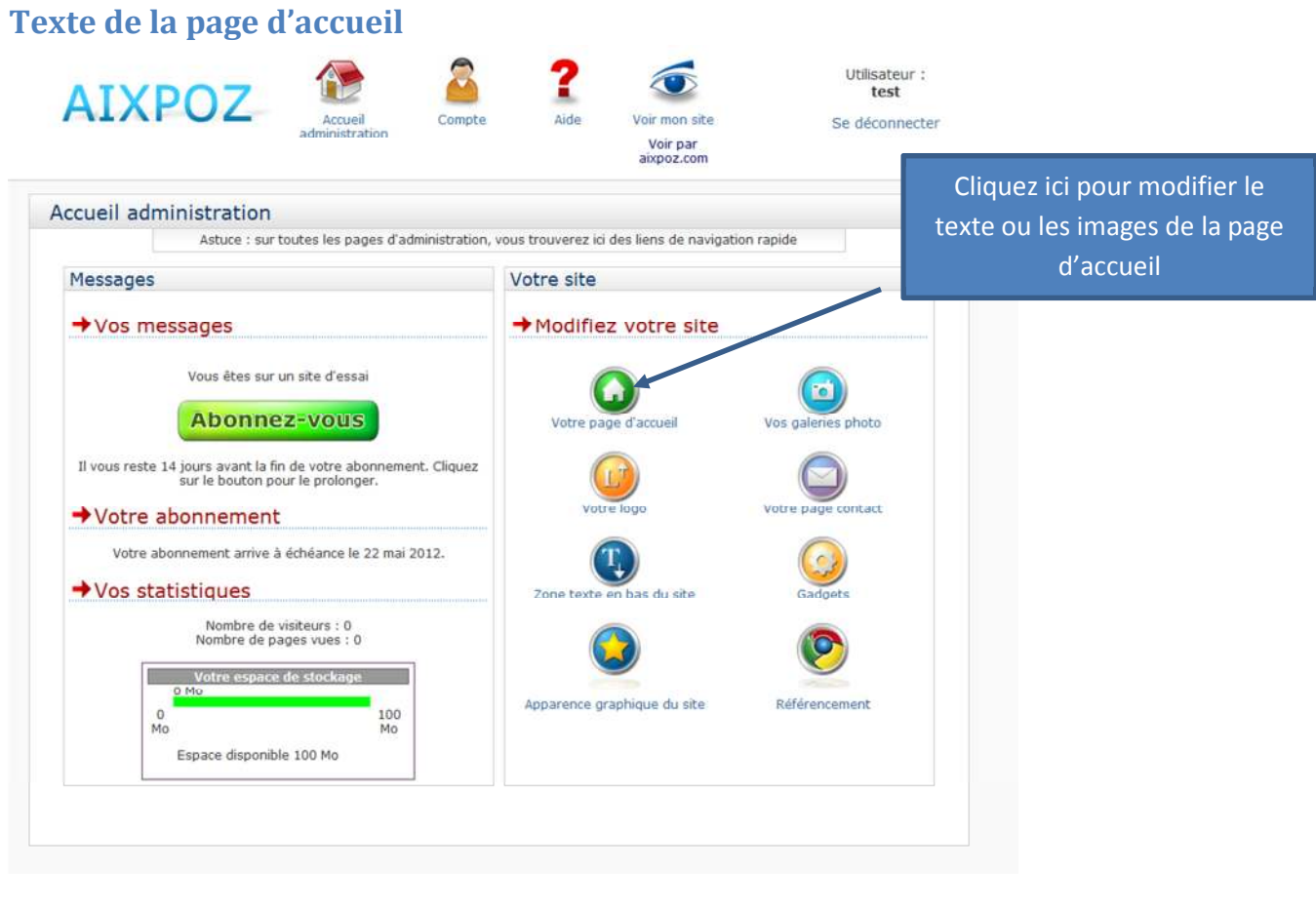

#### Une nouvelle page apparaît

| AIXPC                    | DZ Accueil<br>administration       | Compte                              | <b>?</b><br>Aide | Voir mon site                                 | Utilisateur :<br>test<br>Se déconnecter |
|--------------------------|------------------------------------|-------------------------------------|------------------|-----------------------------------------------|-----------------------------------------|
| Accueil adminis          | tration                            |                                     |                  | aixpoz.com                                    |                                         |
|                          | Accu                               | ueil administration - Pag           | e d'accueil      |                                               |                                         |
|                          | Vous r                             | nodifiez la pag                     | e d'accu         | Jeil                                          |                                         |
|                          |                                    |                                     |                  | $\bigcirc$                                    |                                         |
|                          | Texte de la page d'accueil         | Galerie d'images de la<br>d'accueil | page Ty          | pe de galerie photo pour<br>la page d'accueil |                                         |
|                          |                                    |                                     |                  |                                               |                                         |
| Cliquez ici p <u>our</u> | modifier le                        |                                     |                  |                                               |                                         |
| texte de la page         | e d'accueil                        |                                     |                  |                                               |                                         |
| 6 Manuel u               | tilisateur du site <mark>ww</mark> | w.aixpoz.com -                      | · créatic        | on de sites photo                             |                                         |

L'éditeur de texte apparaît afin de vous permettre de rédiger vos textes

| ATYDOZ                                                                  |                           | 2                                 | ?                | $\overline{\odot}$                      | Utilisateur :<br>test                                         |                                       |
|-------------------------------------------------------------------------|---------------------------|-----------------------------------|------------------|-----------------------------------------|---------------------------------------------------------------|---------------------------------------|
| AIAPUZ                                                                  | Accueil<br>administration | Compte                            | Aide             | Voir mon site<br>Voir par<br>aixpoz.com | Se déconnecter                                                |                                       |
| Galerie d'images - Moo                                                  | lification texte          | •                                 |                  |                                         |                                                               |                                       |
|                                                                         | Gale                      | rie d'images - Me                 | odification text | B                                       |                                                               |                                       |
| Page d'accue                                                            | il                        |                                   |                  |                                         |                                                               |                                       |
| B I U eve X <sub>2</sub> X <sup>2</sup> I = E<br>Format Normal V Police | ► → ) A & [1]             | # #- ₽<br>≡ ]; & &<br>·] : A,- A- |                  | Ω]<br>∰∭][@]                            |                                                               |                                       |
|                                                                         |                           |                                   |                  |                                         |                                                               |                                       |
|                                                                         | Bienvenu                  | ie sur m                          | on site I        | nternet                                 |                                                               |                                       |
|                                                                         | \<br>[                    | Saisissez                         | votre tex        | tte ici                                 | Vous pouvez uti<br>boutons de la barr<br>pour écrire en gras, | liser les<br>e d'outils<br>en italiqu |
|                                                                         |                           |                                   |                  |                                         | changer la couleur<br>etc                                     | , la police                           |
|                                                                         |                           |                                   |                  |                                         |                                                               |                                       |
| body p span                                                             |                           | Valide                            | er 📄             |                                         | h                                                             |                                       |
|                                                                         |                           |                                   |                  |                                         | Validez                                                       | _                                     |

Vous pouvez ensuite voir le résultat que cela donne sur votre site Internet

Cliquez sur le bouton « Voir mon site » en haut :

7

Le texte que vous avez saisi est désormais sur la page d'accueil.

| LOGO                   |           |                                 |                                  |  |  |
|------------------------|-----------|---------------------------------|----------------------------------|--|--|
| Accueil                | Contact   |                                 |                                  |  |  |
|                        |           | Bienvenue sur mon site Internet |                                  |  |  |
|                        |           |                                 |                                  |  |  |
|                        |           |                                 |                                  |  |  |
| 1 visiteu<br>3 pages v | rs<br>Vēs |                                 | Site mis à jour l<br>08 mai 2012 |  |  |

#### Images de la page d'accueil

Pour mettre une galerie d'images en page d'accueil, revenez au menu de gestion de la page d'accueil comme indiqué précédemment.

| ATXPO7                 |                           | 2                       | 2          | $\overline{\mathbf{O}}$                 | Utilisateur :<br>test |
|------------------------|---------------------------|-------------------------|------------|-----------------------------------------|-----------------------|
| AIXI UZ                | Accueil<br>administration | Compte                  | Aide       | Voir mon site<br>Voir par<br>aixpoz.com | Se déconnecter        |
| Accueil administration |                           |                         |            |                                         |                       |
|                        | Accu                      | eil administration - Pa | ge d'accue | a                                       |                       |
|                        | Vous n                    | nodifiez la nac         | re d'ac    | cueil                                   |                       |
|                        | vousii                    |                         | je u de    | cuen                                    |                       |
|                        |                           |                         |            | $\bigcirc$                              |                       |
| Texte de               | a la page d'accueil       | Galerie d'images de l   | a page     | Type de galerie photo pour              |                       |
|                        |                           | d'accuel                |            | la page d'accueil                       |                       |
|                        |                           |                         |            |                                         |                       |
|                        |                           |                         |            |                                         |                       |
|                        |                           |                         |            | quez ici pour ajoute                    | r des images          |

Une nouvelle page apparaît alors

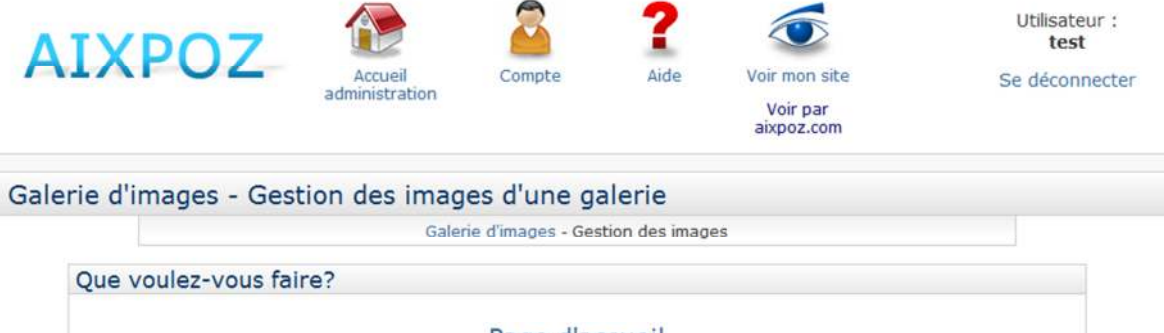

| •                                  | 6                                     |                                               | $\bigcirc$                                     | <b>(</b>                            |
|------------------------------------|---------------------------------------|-----------------------------------------------|------------------------------------------------|-------------------------------------|
| Ajouter des images à<br>la galerie | Supprimer des<br>images de la galerie | Modifier l'ordre<br>d'affichage des<br>images | Modifier les<br>paramètres de cette<br>galerie | Retour à la gestion<br>des galeries |
| Votre galerie d'ir                 | nages                                 |                                               |                                                |                                     |

Les boutons qui apparaissent parlent d'eux même...

Cliquez sur « ajouter des images à la galerie » pour insérer de nouvelles images.

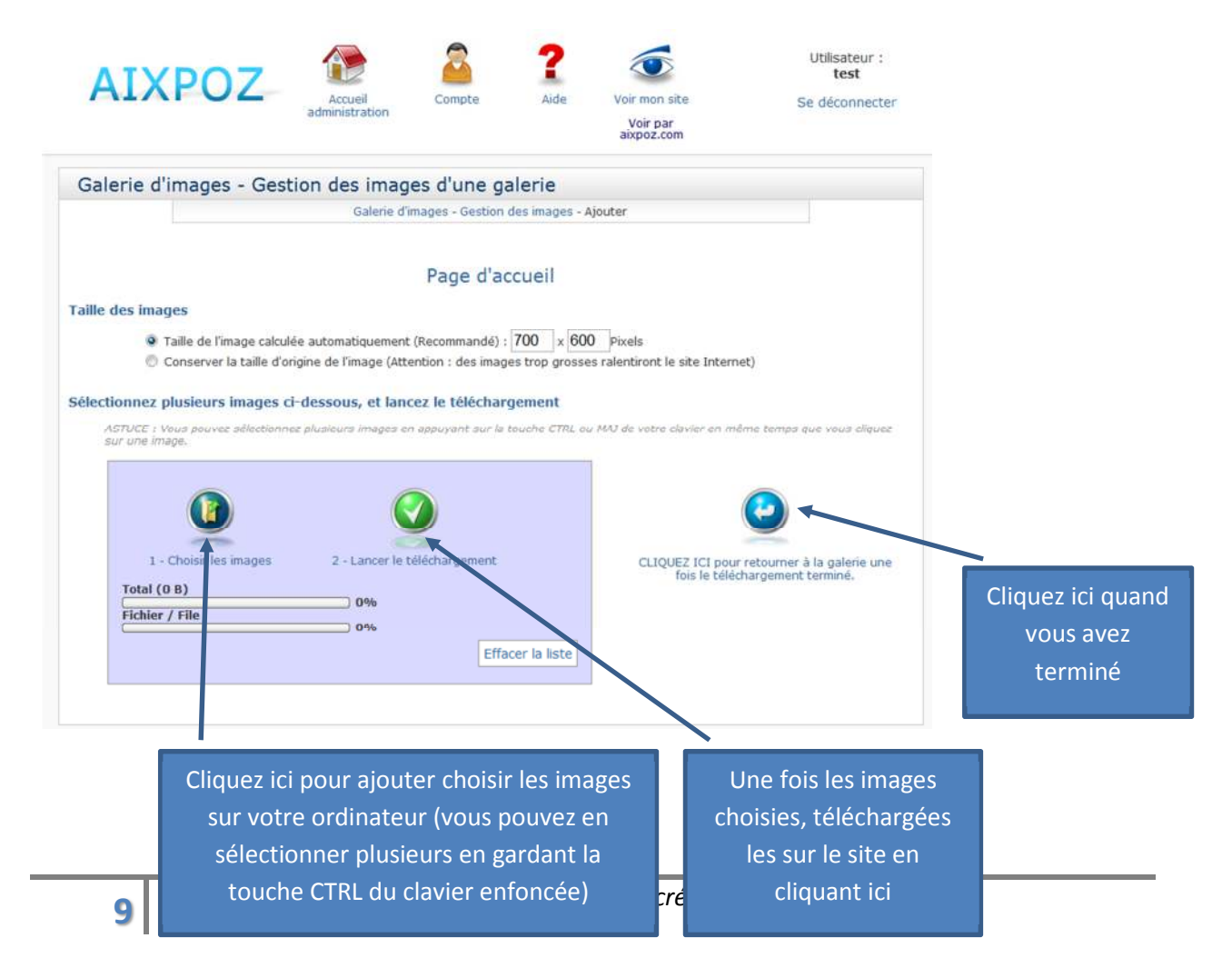

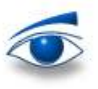

Vous pouvez visualiser ce que cela donne en cliquant sur « Voir mon site » en haut :

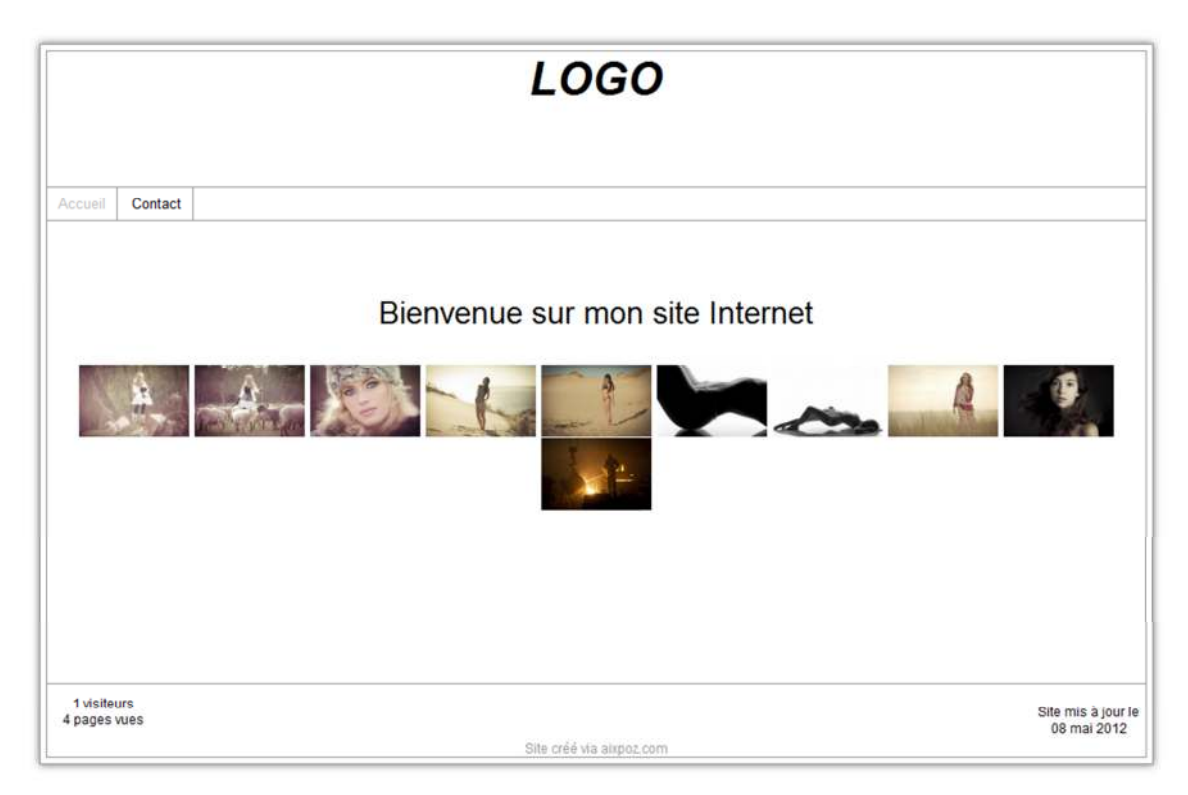

Les images sont désormais visibles sur la page d'accueil. Les miniatures ont été automatiquement créées, et un clic sur l'une d'entre elle affiche l'image grand format.

#### Changer le type de galerie

Si la disposition des images ne vous convient pas, vous avez la possibilité de changer de type de galerie photo. Revenez au menu de modification de la page d'accueil :

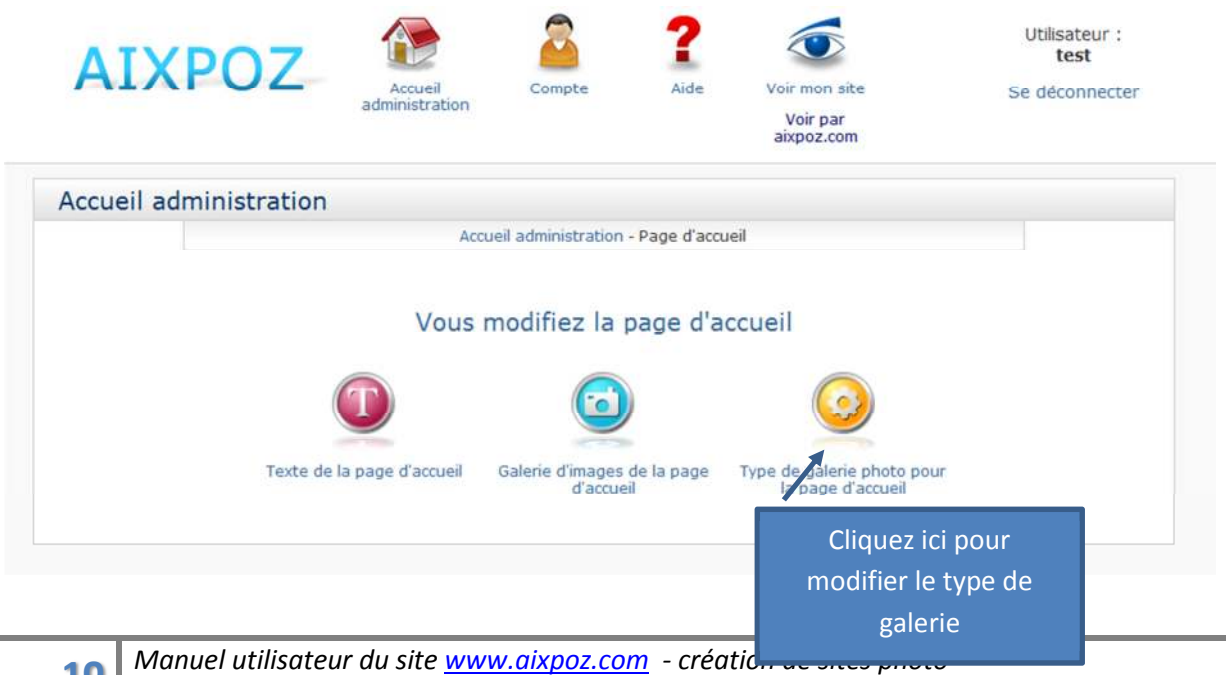

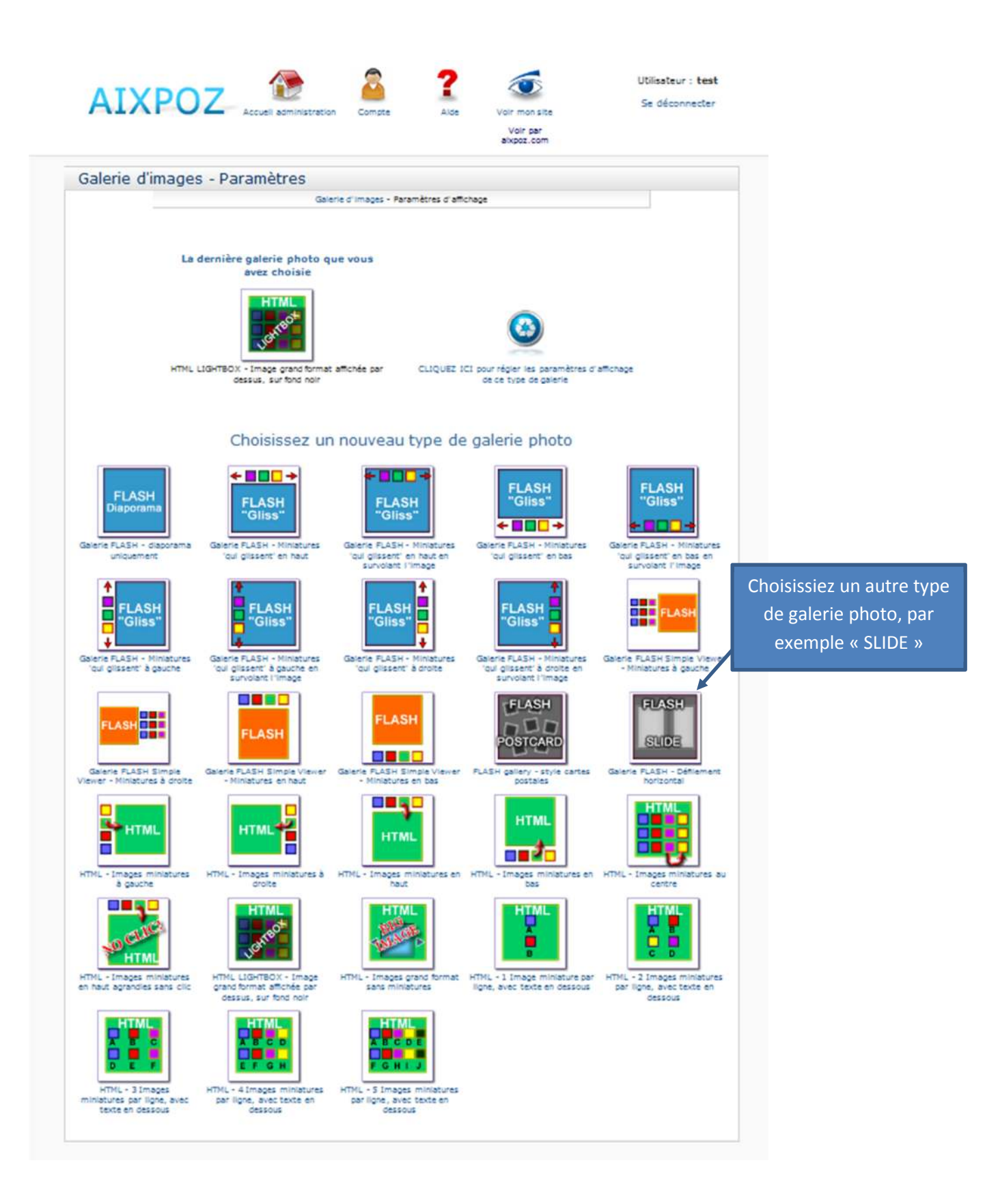

La disposition des images a alors changé sur le site (cliquez sur « voir mon site pour visualiser le résultat).

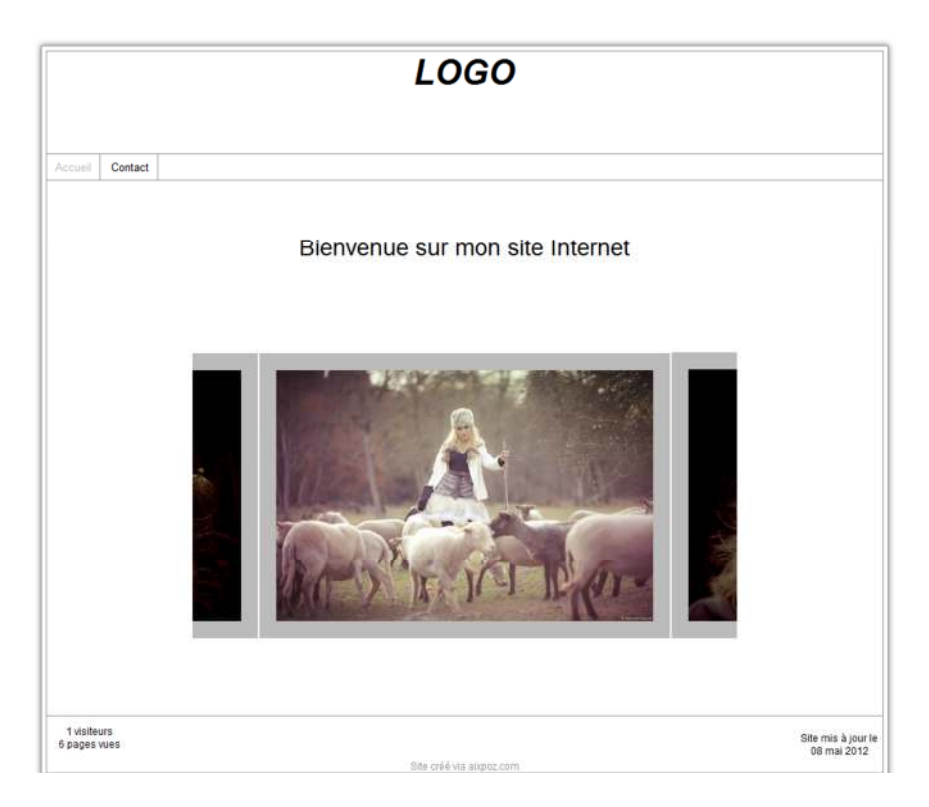

Chaque type de galerie photo est paramétrable (les paramètres ne sont pas les mêmes pour toutes les galeries, faites plusieurs tests). Vous pourrez ainsi changer la taille, les couleurs, l'encadrement, etc.

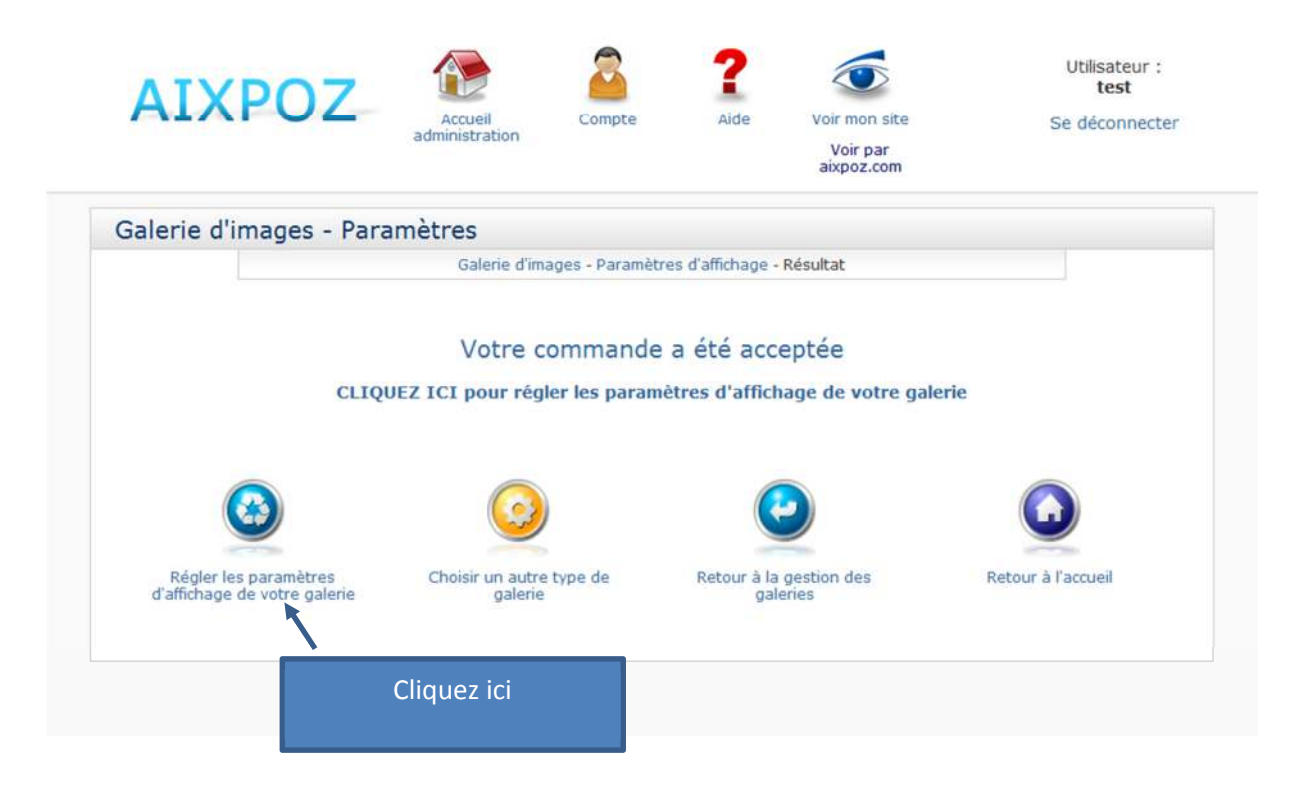

Les paramètres de la galerie apparaissent : attention, n'oubliez pas : ces paramètres ne sont pas les mêmes pour toutes les galeries photo. Vous pouvez par exemple changer la largeur pour la mettre à 900 pixels de large et 600 de haut, et mettre un fond gris et un encadrement blanc.

| Galerie d'in | nages - Paramètres<br>Galerie d'Images - Par  | amètres d'affichage - Réglages |  |
|--------------|-----------------------------------------------|--------------------------------|--|
|              | Vot                                           | re galerie                     |  |
|              | Largeur totale: 900 pixels                    | Couleur du fond de la galerie: |  |
|              | Hauteur totale: 800 pixels                    |                                |  |
|              | Vo                                            | s images                       |  |
|              | Espacement entre les images :                 | Couleur du cadre de la photo   |  |
|              | Epaisseur du cadre de la photo :<br>20 pixels |                                |  |

Ce qui donne ceci

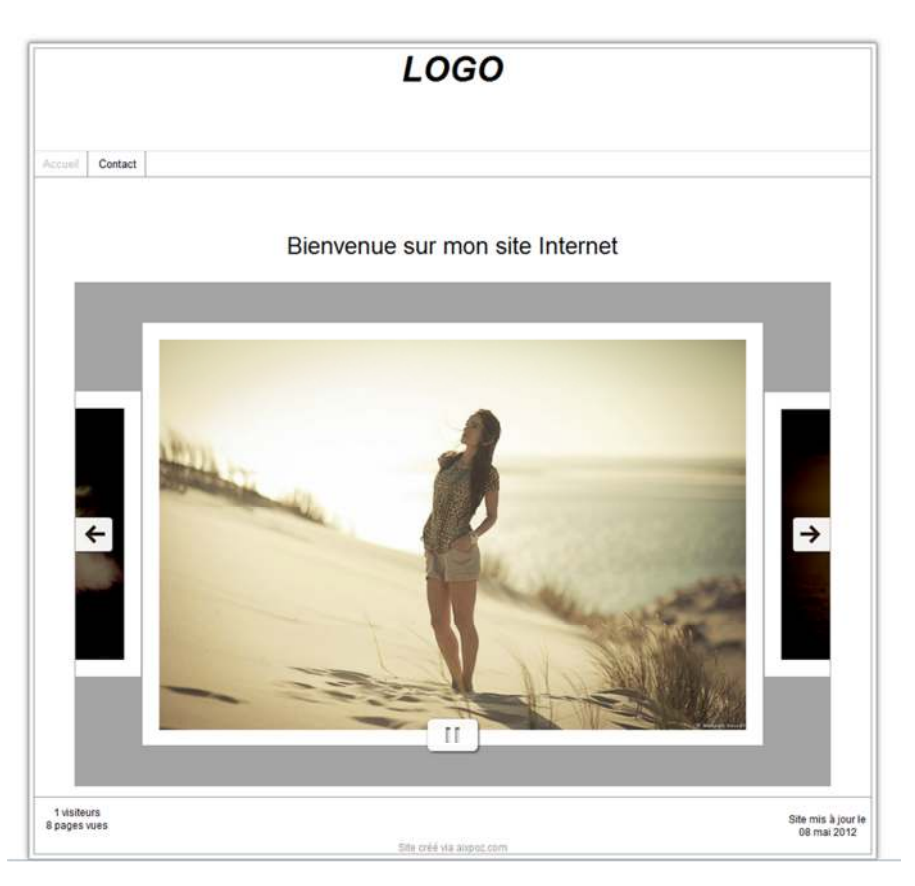

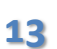

# Gestion du logo

On va désormais remplacer le logo du haut par un autre logo de votre choix, un texte ou une image.

| AIXPOZ Accur<br>administr                                                                                                    | ail Compte                                   | Aide Vor monolity<br>Voir par<br>aixpoz.com | S                  | Revenez à l'accueil<br>administration |
|----------------------------------------------------------------------------------------------------|----------------------------------------------|---------------------------------------------|--------------------|---------------------------------------|
| ccueil administration                                                                                                    |                                              |                                             |                    |                                       |
| Astuce : sur toutes les p                                                                                                    | ages d'administration, vo                    | us trouverez ici des liens de naviga        | ation rapide       |                                       |
| Messages                                                                                                    |                                              | Votre site                                  |                    |                                       |
| →Vos messages                                                                                                    |                                              | Modifiez votre site                         |                    |                                       |
| Il vous reste 14 jours avant la fin de votre a<br>sur le bouton pour le prolon<br>Votre abonnement<br>Votre abonnement arrive à échéance l<br>Vots statistiques | bonnement. Cliquez<br>ger.<br>e 22 mai 2012. | Votre logo                                  | Votre page contact |                                       |
| Nombre de visiteurs : 0<br>Nombre de pages vues : 0                                                                                                    | 0                                            | zone texte en bas ou site                   | Gartets            |                                       |
|                                                                                                    |                                              |                                             | <b>W</b>           | Cliquez ici                           |

L'éditeur de texte apparaît de nouveau pour que vous puissiez remplacer le mot « Logo » par autre chose.

|                                                                                                    | Utilisateur :<br>test                                                                                                    |
|----------------------------------------------------------------------------------------------------|----------------------------------------------------------------------------------------------------|
| AINFUZ Accueil Compte Aide Voir administration                                                                            | mon site Se déconnecter                                                                                                    |
| və<br>aixp                                                                                                    | or par<br>poz.com                                                                                                    |
| Modification du logo                                                                                                    |                                                                                                    |
| Accuel administration / Logo                                                                                              |                                                                                                    |
| Rédigez un texte ou insèrez une image dans la zone i votre site)     B Source X     B / U + x <sub>2</sub> x <sup>2</sup> | du logo (en haut de                                                                                                    |
| Format • Police • Taile • A+ A+ 3 2 2 2 2 2                                                                               | •                                                                                                    |
| 1060                                                                                                    |                                                                                                    |
| 2000                                                                                                    |                                                                                                    |
|                                                                                                    |                                                                                                    |
|                                                                                                    | 1 1 |
|                                                                                                    |                                                                                                    |
|                                                                                                    | Supprimez le texte actuel                                                                                                    |
|                                                                                                    |                                                                                                    |
|                                                                                                    |                                                                                                    |
|                                                                                                    | puis validez en bas                                                                                                    |
|                                                                                                    |                                                                                                    |
|                                                                                                    |                                                                                                    |
|                                                                                                    |                                                                                                    |
| Valider                                                                                                    |                                                                                                    |

Par exemple, si on tape « AIXPOZ, création de sites photo ».

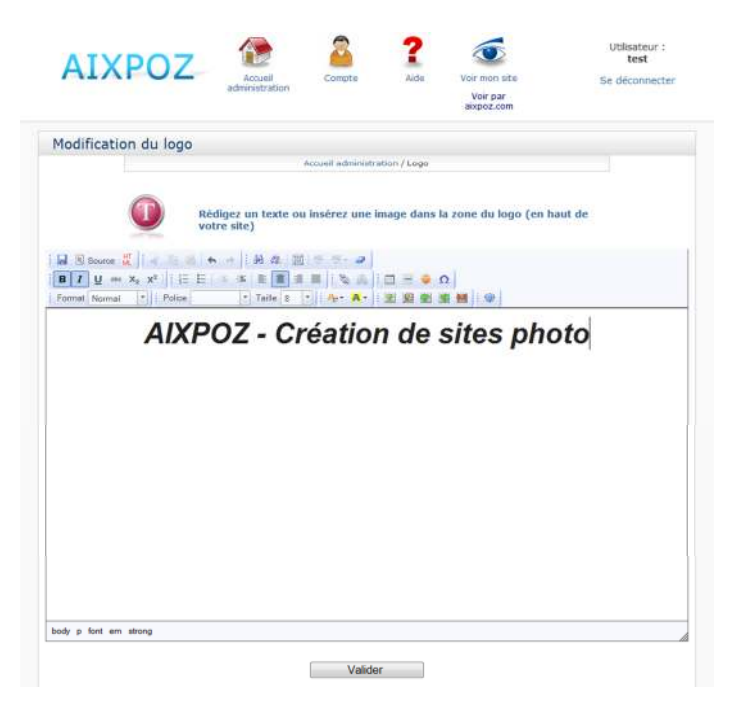

Cliquez en haut sur « Voir mon site » : le logo a été changé.

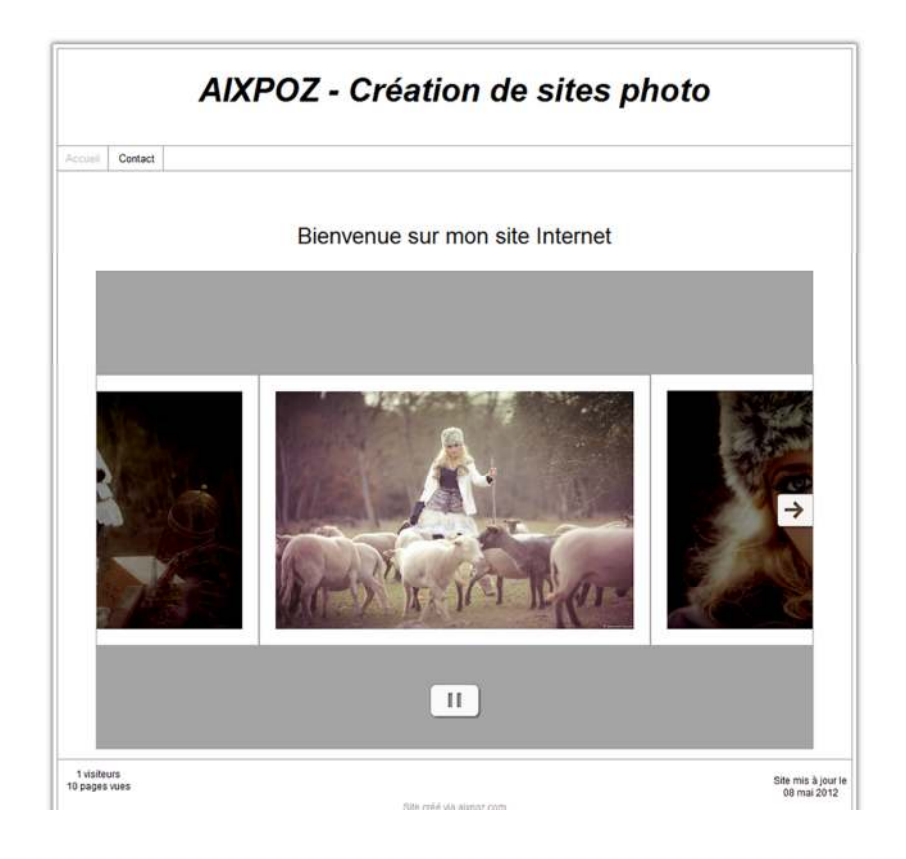

Si vous souhaitez mettre une image en plus, cela se fait également avec l'éditeur de texte. Modifiez de nouveau votre logo.

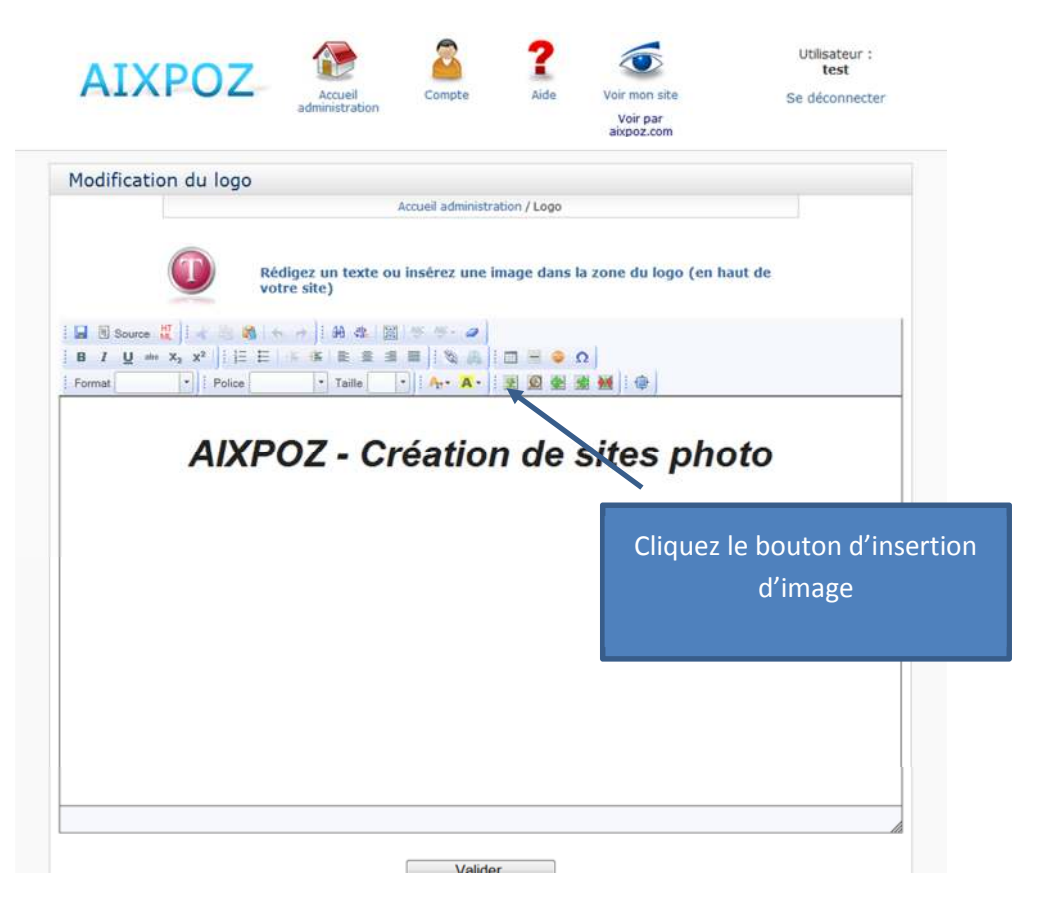

Une nouvelle fenêtre s'ouvre pour que vous puissiez choisir votre image sur votre ordinateur

|                        | Chargez une                             | nouvelle image                                                                                                    |       |
|------------------------|-----------------------------------------|----------------------------------------------------------------------------------------------------|-------|
| 1 - Choisissez l'image | Choisir                                 | 2 - Taille qu'aura l'image sur le site.<br>Taille maximum: 700 x 600 P<br>Conserver la taille d'origine de l'image<br>lider | ixels |
|                        | C<br>Sélectionnez un<br>Vous n'avez cha | DU<br>e image existante<br>urgé aucune image                                                                                |       |
|                        |                                         |                                                                                                    |       |
|                        |                                         |                                                                                                    |       |

Pour cet exemple, j'ai pris un logo « AIXPOZ » bleu sous forme d'image et je l'ai mis au-dessus de « création de sites photo ».

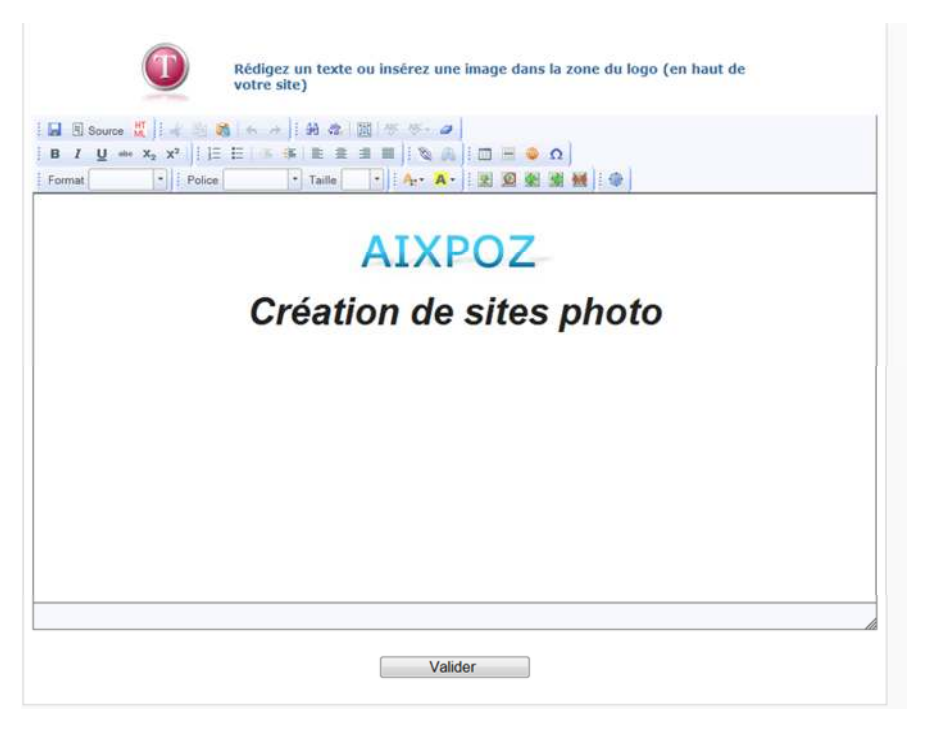

Un clic sur « Voir mon site » vous donne le résultat

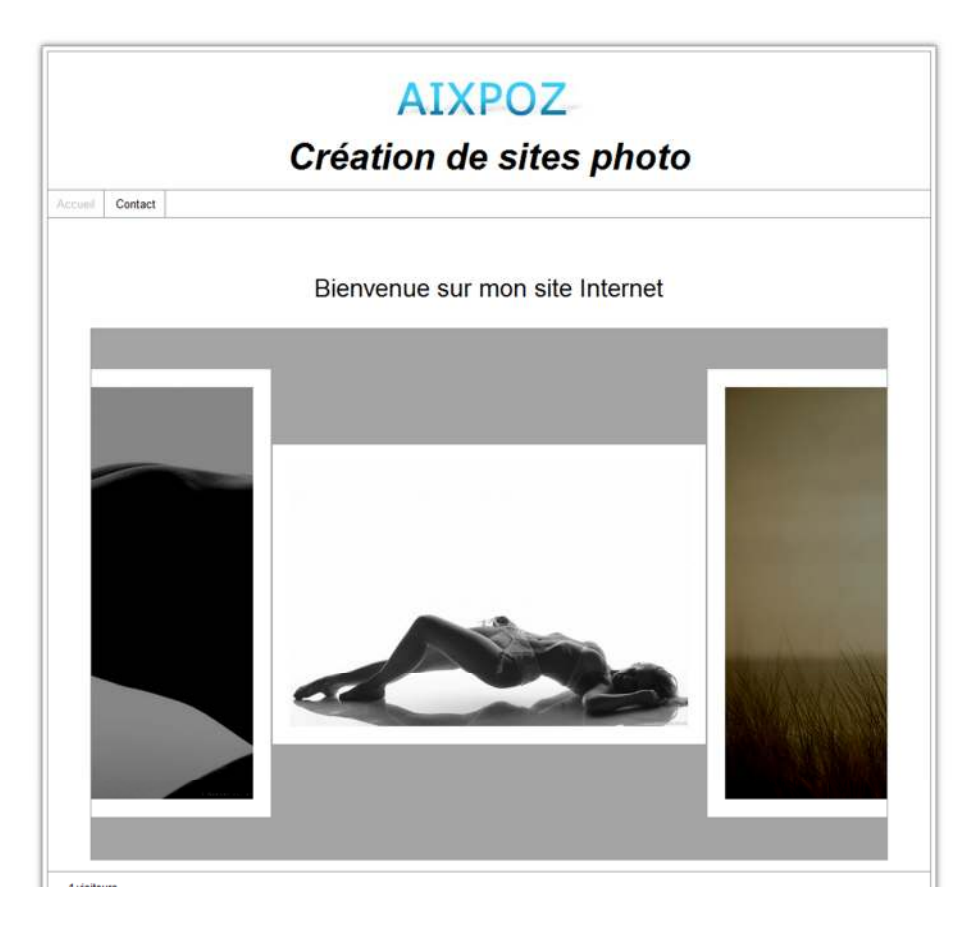

# Gestion des galeries photo

Vous allez pouvoir créer plusieurs galeries photo pour stocker vos images. Revenez à l'accueil

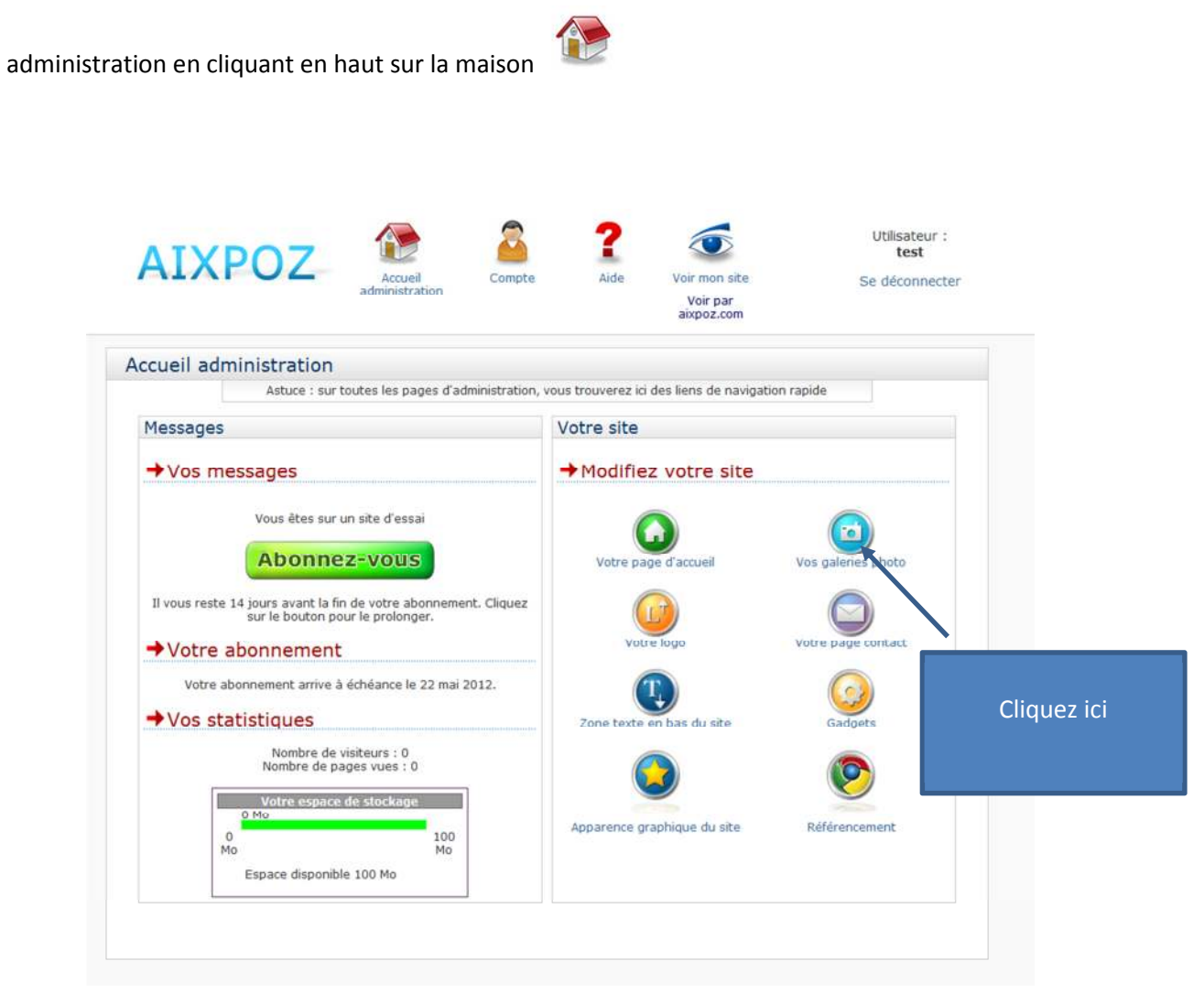

#### Une nouvelle page apparaît

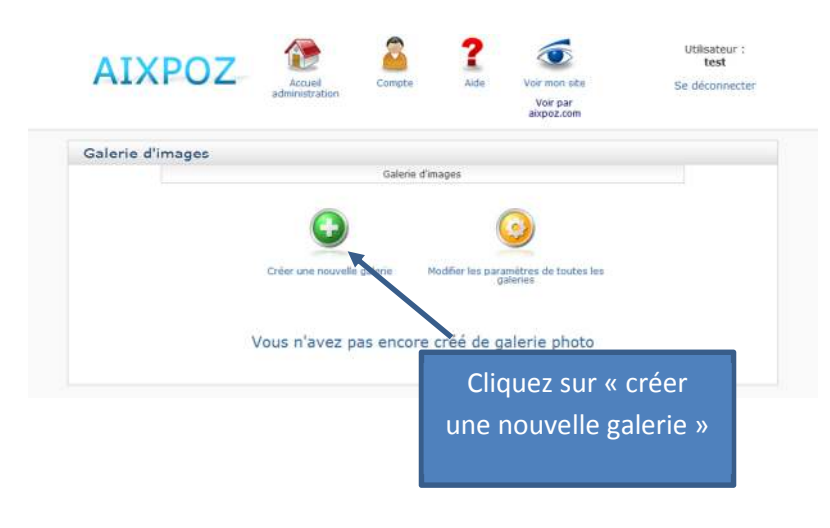

| AIXPOZ                  | Accueil<br>administration                                           | Voir mon site<br>Voir par<br>aixpoz.com | Utilisateur :<br>test<br>Se déconnecte | Donnez un nom à                                                                                 |
|-------------------------|---------------------------------------------------------------------|-----------------------------------------|----------------------------------------|-------------------------------------------------------------------------------------------------|
| Galerie d'images - Créa | ation                                                               |                                         | _                                      | votre galerie. Ce nom                                                                           |
|                         | Galerie d'images - Création                                         |                                         | 1                                      | sera affiché dans le                                                                            |
|                         | Nom de votre galerie : Nature Choisissez la galerie parent : Aucung | •                                       |                                        | menu du site                                                                                    |
|                         | Valider                                                             |                                         | Cette o<br>« sous                      | ption vous permettra de créer des<br>s-galeries », une fois que vous en<br>aurez créé plusieurs |

La galerie que vous avez créée apparaît alors avec une liste d'actions possibles à côté.

| AIXPO            | 7 🏠                        | 2                                 | ? 💿                                          | Utilisateur :<br>test |                     |
|------------------|----------------------------|-----------------------------------|----------------------------------------------|-----------------------|---------------------|
|                  | administration             | Compte                            | Aide Voir mon site<br>Voir par<br>aixpoz.com | Se déconnecte         | r                   |
| Galerie d'images | - Création : résult        | at                                |                                              |                       |                     |
|                  | Gal                        | erie d'images - Création          | - Résultat                                   |                       |                     |
|                  | OK                         | Votre commande                    | a été acceptée                               | _                     |                     |
|                  |                            |                                   |                                              |                       | La galerie que nous |
|                  |                            | 2                                 |                                              |                       | avons créée         |
|                  | Créer une nouvelle galerie | Retour à la gestion d<br>galeries | des Retour à l'accu                          | eil                   |                     |
|                  |                            |                                   |                                              |                       |                     |
| Nom de la ga     | lerio                      |                                   | Actions possibl                              | es sur la galerie     |                     |
| V Nature         |                            |                                   | o 🕡 🕻                                        | 3 8 8 6               |                     |
| • mature         |                            |                                   |                                              |                       |                     |

Créons deux autres galeries nommées « paysages » et « noir et blanc » par le même procédé. Nous disposons désormais de 3 galeries photos dans lesquelles nous pouvons mettre des images. Un œil sur le site : le menu a été modifié et affiche désormais ces 3 galeries

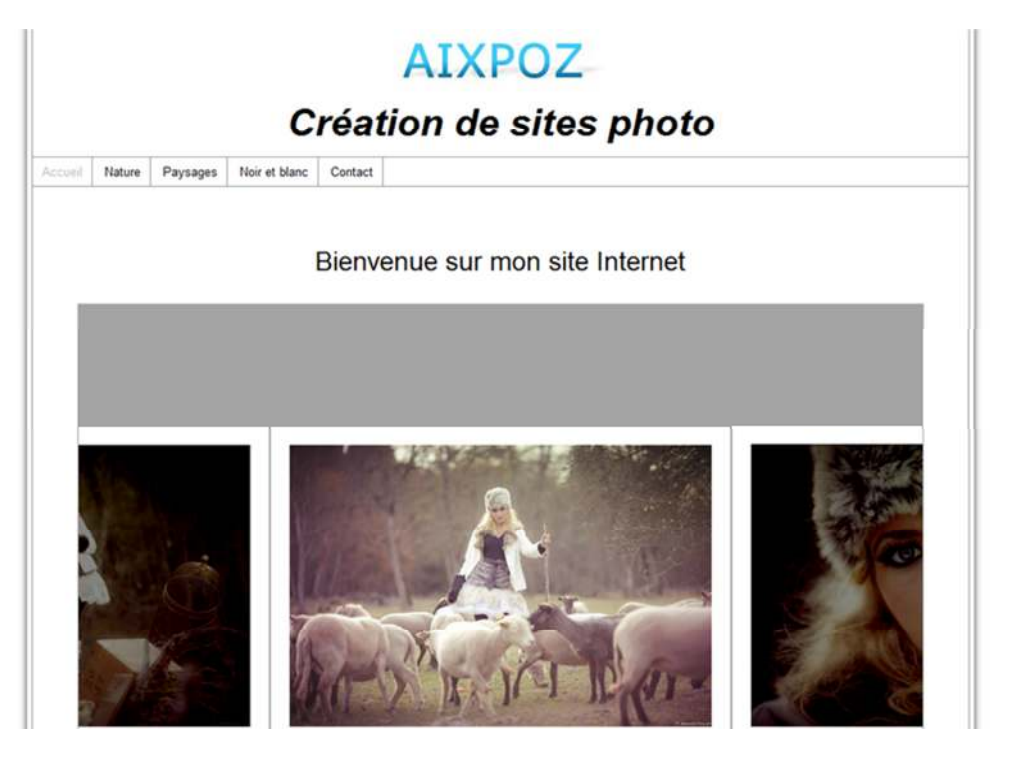

Voici les options qui s'offrent à vous pour gérer vos galeries

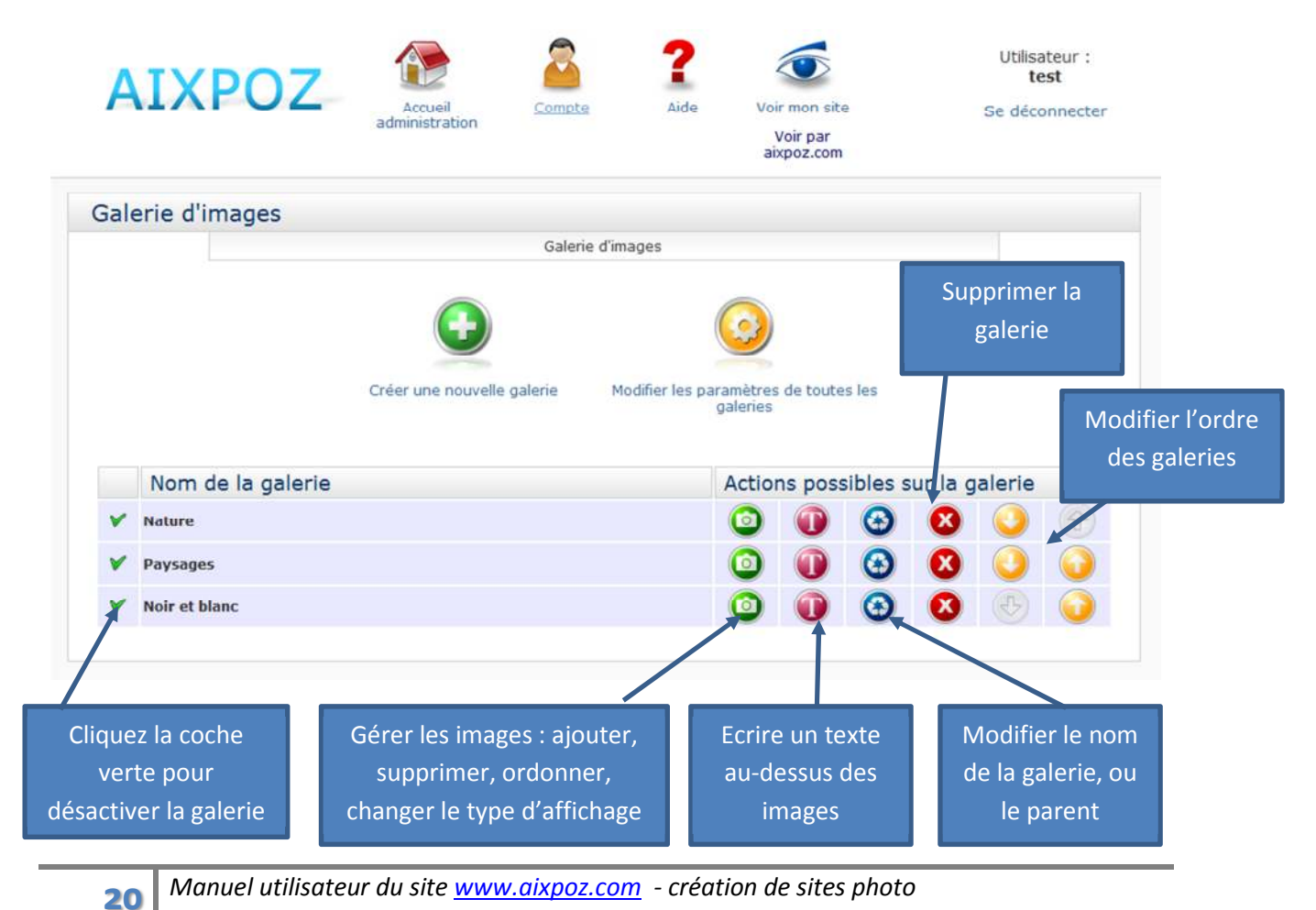

#### Gestion des images de la galerie

Cliquez sur l'icône correspondante : 🧿

Vous retrouvez alors le menu que nous avons déjà vu dans les chapitres précédents pour la page d'accueil, vous permettant d'ajouter des images ou en supprimer.

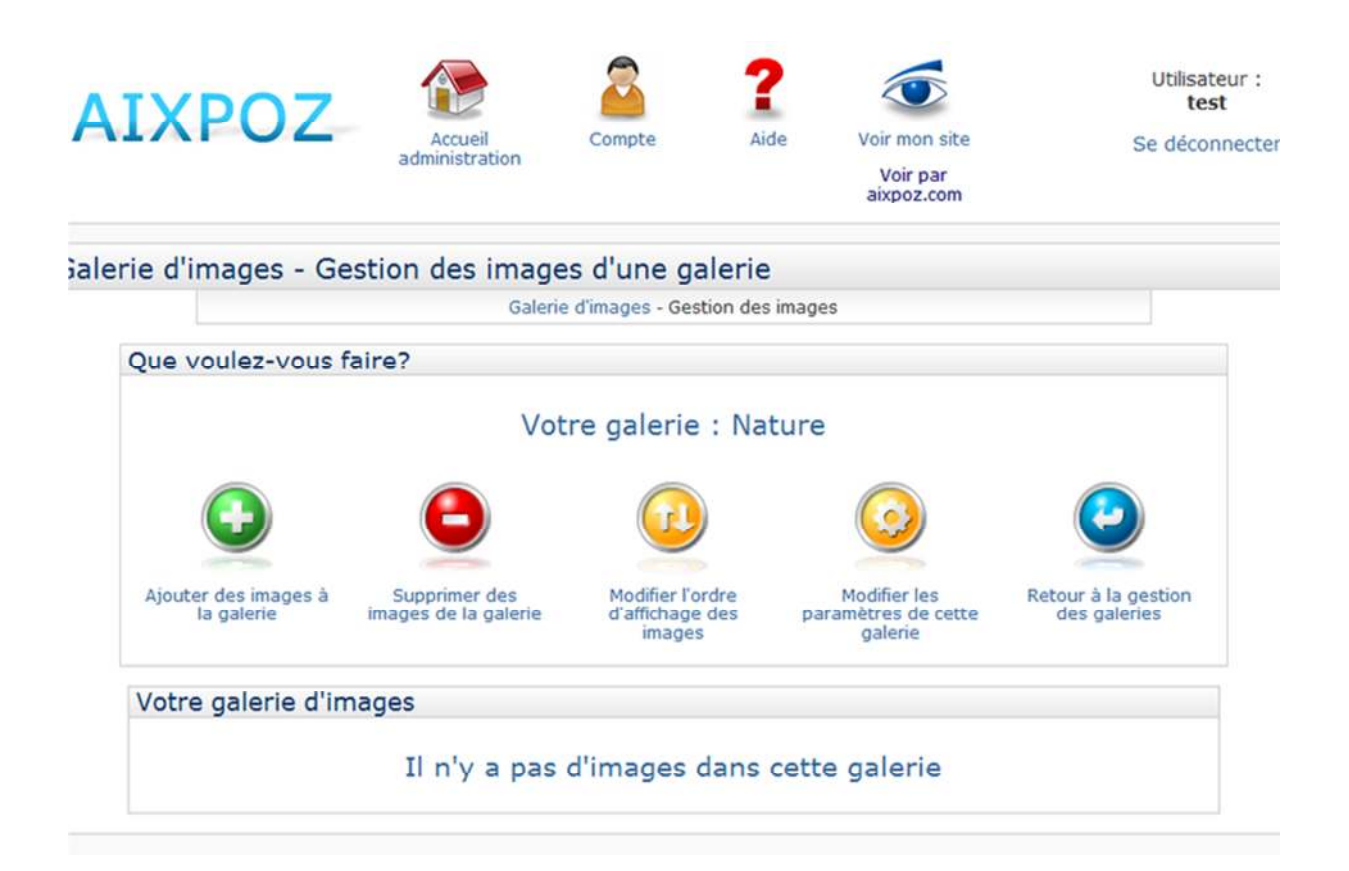

## Modification de l'ordre des images

Les images sont numérotées de 10 en 10. Pour changer l'ordre, changer les numéros et validez. Les images seront réordonnées dans l'ordre que vous avez indiqué, du plus petit au plus grand numéro. Si vous souhaitez les trier dans l'ordre alphabétique de leur nom, cliquez sur l'icone jaune à droite.

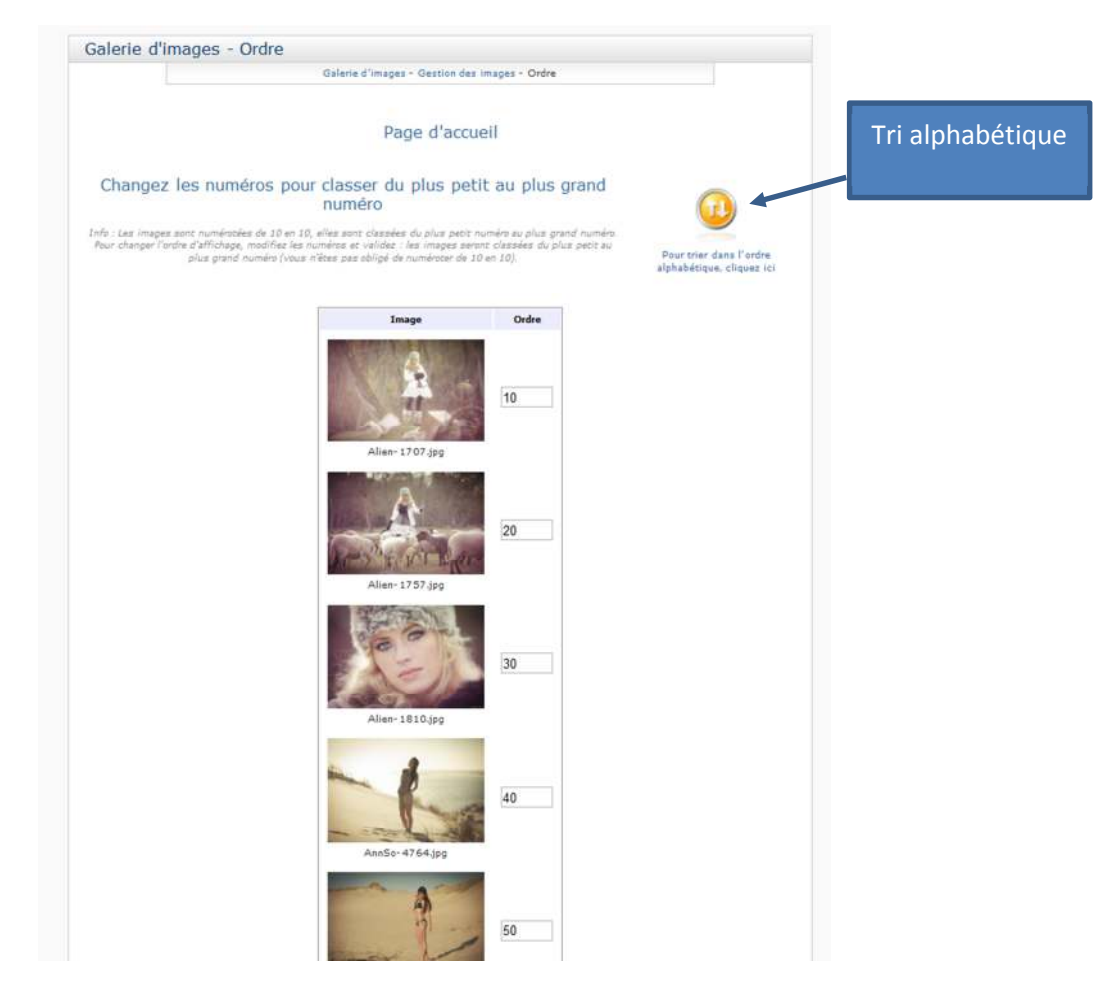

#### Gestion du texte de la galerie

Un clic sur l'icône « Texte » 🤍 vous permet d'ajouter un texte au-dessus de votre galerie. Là encore, référez-vous au chapitre de la page d'accueil sur lequel cette fonction a déjà été présentée.

# Choix du type de galerie photo

Vous avez plusieurs types de galerie photo à votre disposition pour agrémenter l'affichage de votre site à votre guise. C'est le point fort du système AIXPOZ qui vous permet de configurer l'affichage afin d'avoir des galeries de qualité professionnelle. Vous avez deux possibilités pour choisir le type de galerie photo

- Cas 1 : soit vous modifiez toutes les galeries photo d'un seul coup : elles auront alors toutes la même apparence
- Cas 2 : soit vous les modifiez unitairement, une par une, ce qui vous permet d'avoir des galeries différentes.

Mise en œuvre :

- Pour le cas 1 : cliquez en haut sur « Accueil administration » puis sur l'icône « Vos galeries photo ». Choisissez ensuite l'option « Modifier les paramètres de toutes les galeries ». Attention : si vous aviez modifié unitairement une galerie (cas 2), elle sera alors réinitialisée
- Pour cas 2 : choisissez la galerie de votre choix dans la liste des galeries, puis rentrez dans le menu de gestion des images : 
  Vous aurez ainsi accès à l'icône « Modifier les paramètres de cette galerie », qui changera uniquement celle que vous avez choisie.

# Changer l'apparence graphique du site

AIXPOZ met à votre disposition plusieurs dizaines d'apparences graphiques prédéfinies, sur lesquelles vous allez pouvoir changer un certain nombre de paramètres : couleurs des zones, position du menu, couleur du texte du menu...

La plupart des sites photos sont d'apparence sobre, dans des teintes blanches, grises ou noires, ceci afin que ce soit la qualité des images qui mette en valeur le site Internet et non pas un artifice de création graphique autour des photos. C'est pour cela que vous trouverez sur le site plusieurs dizaines d'apparences graphiques dans ces tons neutres, mises à votre disposition et qui s'installent en 2 clics.

Cependant, si vous souhaitez mettre de la couleur sur votre site, cela reste possible en modifiant les teintes générales de votre charte graphique, ou en mettant une image de fond.

Si malgré ce choix vous ne trouvez pas de charte graphique à votre goût, contactez-nous pour connaître les modalités de mise en place d'une apparence graphique personnalisée.

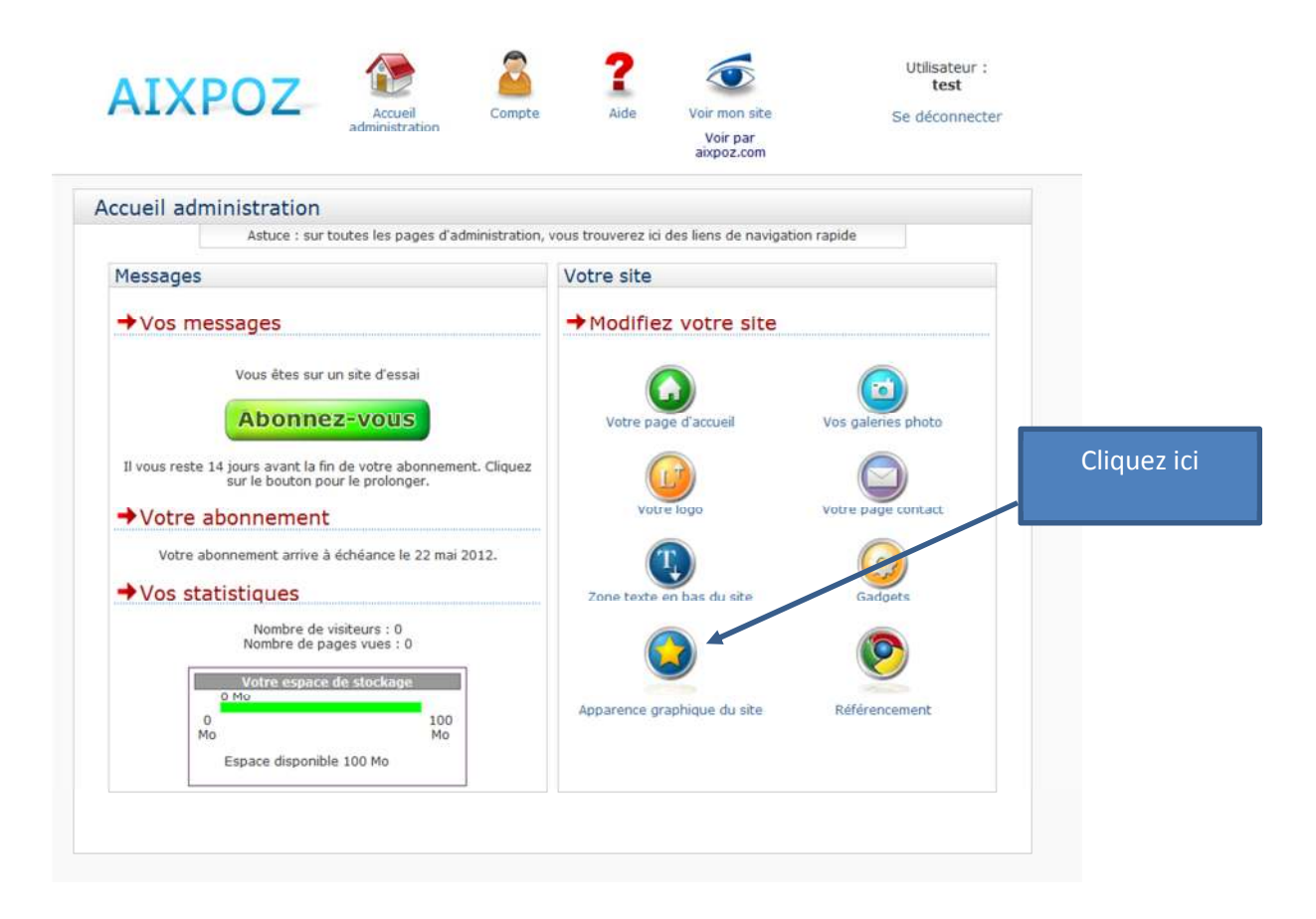

24

Vous arrivez en zone de gestion de l'apparence graphique

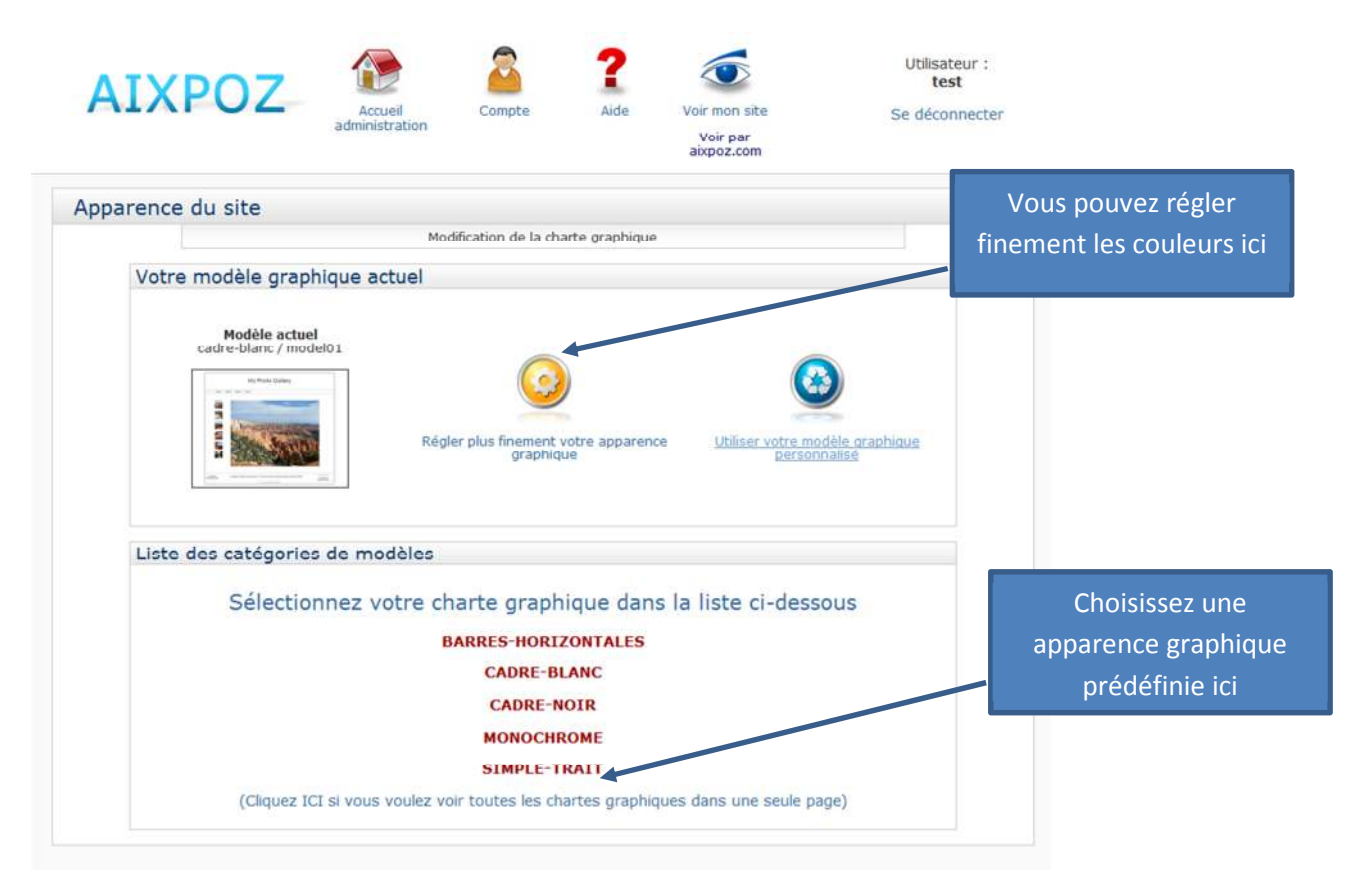